# iPad mini で授業を収録して、 TGU e-Learning に公開する手順

《 教員用 》Ver1.0

## ≪ 概要 ≫

本資料では、iPad miniを使って授業を収録し、TGU e-Learning に公開するまでの 手順を紹介します。

## ≪ 操作の流れ ≫

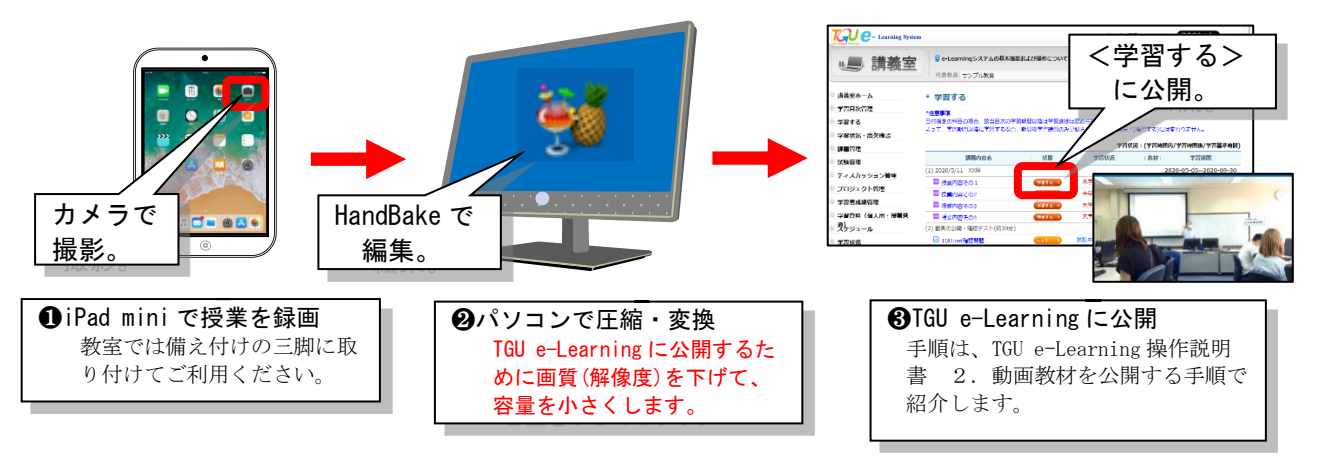

# ≪ 目次 ≫

2020年9月2日 太成学院大学メディアセンター はじめに、お使いのパソコンに、動画ファイルの圧縮・変換ソフト 『HandBake(フリーソフト)』 を導入します。導入済みの場合は、第1章 **①**iPad mini で授業を録画からご参照ください。

## 1. ソフトのインストール

1) 以下ページから、動画圧縮・変換ソフト HandBrake をダウンロードします。

≪教員向け≫本学の学修支援システムの利用方法 https://www.tgu.ac.jp/docs/teacher/t\_index.htm

2) 画面の下に以下のメッセージが表示されるので、 <ファイルを開く>をクリックします。

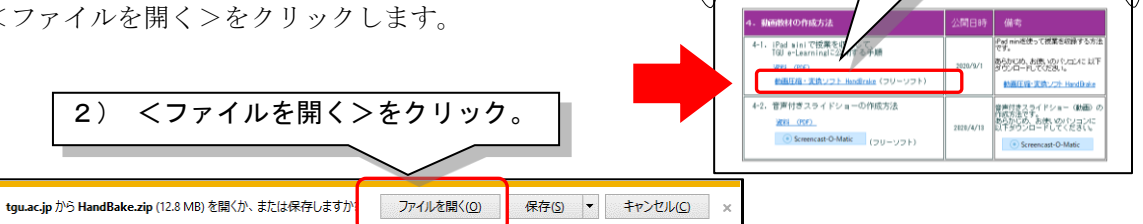

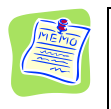

### ダウンロードが始まらない場合は・・・

(2)の画面で<保存>を選択して一旦保存した後、保存したファイルをダブルクリックしてください。

3) ダウンロードが始まり、以下のフォルダが開きます。 HandBrake-1.3.3-x86\_64-Win\_GUI.exe をダブルクリックします。

| <b>1</b>    |                            |                                                                                                    | – 🗆 X                                                                                                    |
|-------------|----------------------------|----------------------------------------------------------------------------------------------------|----------------------------------------------------------------------------------------------------|
| PC          | HandBake.zip               | フィル     ホーム     共有     表示       オ     □     □     よ     縁勤先 -     ★ 削除 -       クイック アクセ     ご     貼り付け     □     □     ・       ワビー     貼り付け     □     □     ・     ・ | 3) HandBrake-1.3.3-x86_64-<br>Win_GUI.exe をダブルクリック。                                                                             |
| ごみ箱         | 動画圧縮・変換ソフ<br>ト_ [HandBake] |                                                                                                    | 「<br>新現<br>■<br>【<br>編<br>2<br>】<br>1<br>3<br>1<br>1<br>1<br>1<br>1<br>1<br>1<br>1<br>1<br>1<br>1<br>1<br>1<br>1<br>1<br>1<br>1 |
| ● 《教員連絡//-  |                            | ★ クイック アクセス                                                                                                    | 更新日時 種類 サイ<br>2020/08/26 13:15 アブリケーション                                                                                         |
| ॐ≫ Top Page |                            | ■ 3D オブジェクト ✓ く<br>1 個の項目                                                                                                    | ><br>[]]]                                                                                                    |

4) <Next>をクリックします。

| 🐪 HandBrake 1.3.3 Setup | –                                                                                                    |  |  |  |  |
|-------------------------|----------------------------------------------------------------------------------------------------|--|--|--|--|
| 🎍 🥕 🇤                   | Welcome to HandBrake 1.3.3 Setup                                                                                                    |  |  |  |  |
|                         | Setup will guide you through the installation of HandBrake 1.3.3.                                                                                                    |  |  |  |  |
|                         | It is recommended that you close all other applications<br>before starting Setup. This will make it possible to update<br>relevant system files without having to reboot your<br>computer. |  |  |  |  |
|                         | Click Next to continue.                                                                                                    |  |  |  |  |
|                         |                                                                                                    |  |  |  |  |
| 4) <next>をクリック。</next>  |                                                                                                    |  |  |  |  |
|                         |                                                                                                    |  |  |  |  |
|                         | Next > Cancel                                                                                                    |  |  |  |  |

5) <Next>をクリックします。

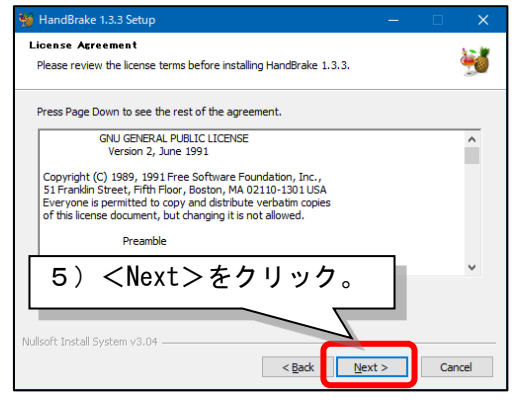

太広学院大学 メディアセンター

WF4の2ページEILTMy TGU net 研究よどTGU e-Learning System 2020/4/13 Wight - 10 まを掲載しています

ソフト HandBrake

1) 動画圧縮・変換

をクリック。

《ファイルが参照でされ、場合は》 <様存>または<差納を付けて様存>並 適切し、テスパケッズはどに様存してから、 ファイルが見ててたみ」、

A

《教員向け》 本学の学修支援システムの利用方法

本学の学修システムについてご説明いたします。 My TGUnet と TGU e-Learring System をご提解いただき、 活用していただければ違いです。

なお、学生には以下情報ページを公開しています。

本学の設備支援 Dify TGU, net 1

~4/20(月)からの 投業支援シーノ

学生に配付してい ~ 6月1日の発送に限し Word, Excel, Pose

(2) 24 9 11 FIC 2/1 L T

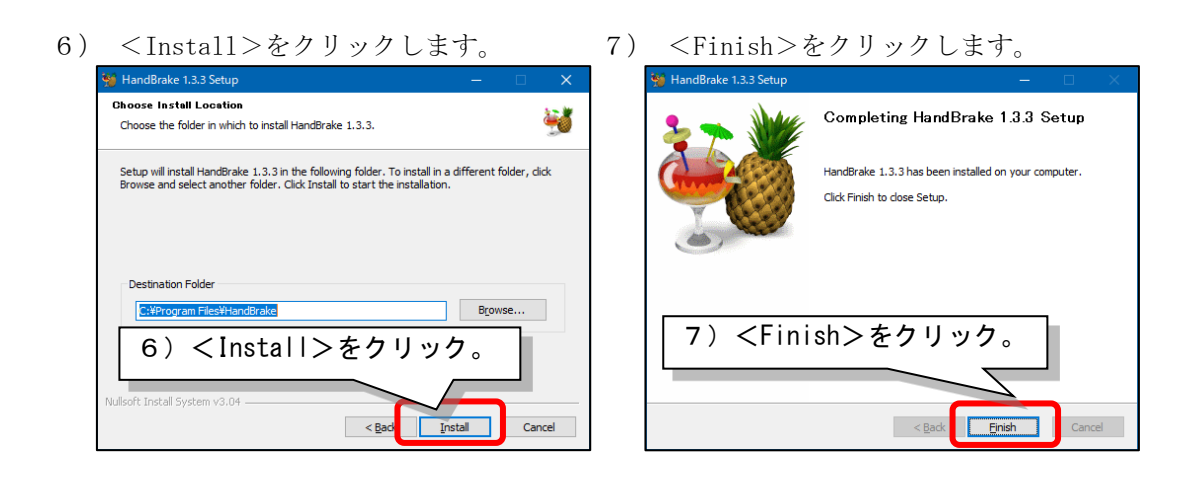

## 2. 初期設定

1) デスクトップの HandBrake をダブルクリックします。

|                          |                           | 📕   📝 📴 🖛              | 管理                                | 動画圧縮・変換ソフト_ [HandBak      | e] —                          | - 🗆 X       |
|--------------------------|---------------------------|------------------------|-----------------------------------|---------------------------|-------------------------------|-------------|
| PC                       | HandBake.zip              | ファイル ホーム 共有 表示         | アプリケーション ツール                      |                           |                               | ~ 🔞         |
| <b>(</b><br>23第          | 動画王縮-変換リフ<br>ト_[HandBake] |                        | <sup>移動先・</sup> ×削除・<br>dBrake をダ | ·ブルクリック。                  | <ul> <li>         ・</li></ul> | ŀ_ [HandB ₽ |
|                          | - <u>-</u>                | 1777 2722              | ▲ 名前                              | へ<br>更非                   | f日時 種類                        | <u>म</u> र  |
| I ≪教員連絡ペー<br>ジ≫ Top Page | HandBrake                 | PC<br>1 3D オブジェクト      | • • •                             | 5.5-x00_04-WIN_GULEXE 202 | 0/00/2015:15 779              | >           |
|                          |                           | 1 個の項目 1 個の項目を選択 12.91 | MB                                |                           |                               |             |

2) 画面左下の<Cancel>をクリックします。

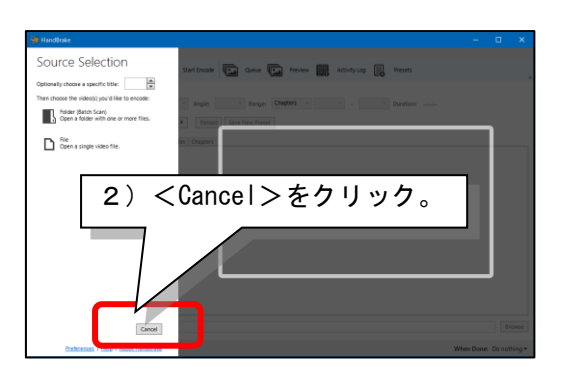

 [Tools] - [Preferences] をクリック します。

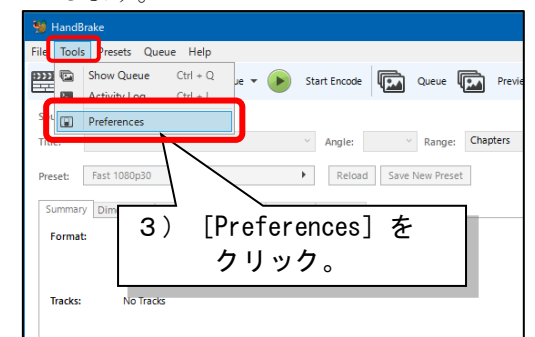

 ① [Output Files] をクリックしたあと、②MP4 Files Extension:のプルダウンV を クリックして、 [Always use MP4] を選択します。

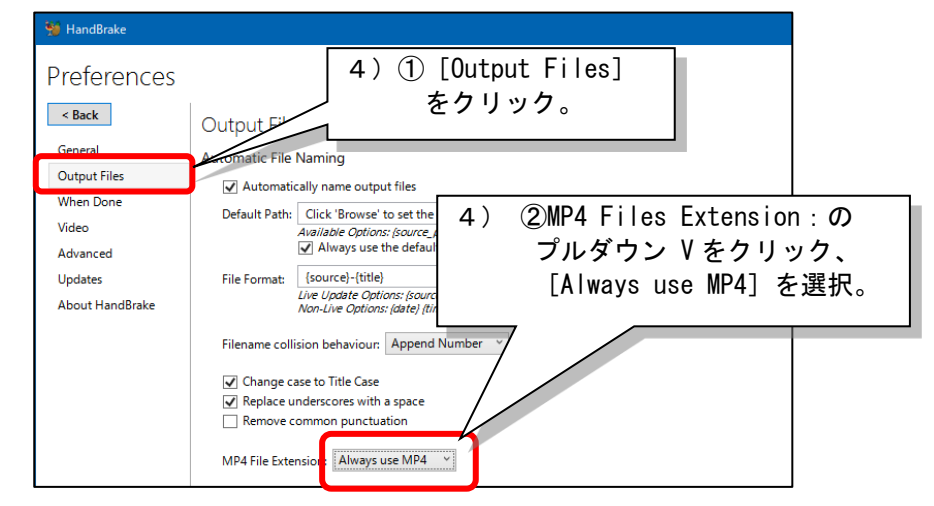

5) <Back>をクリックします。

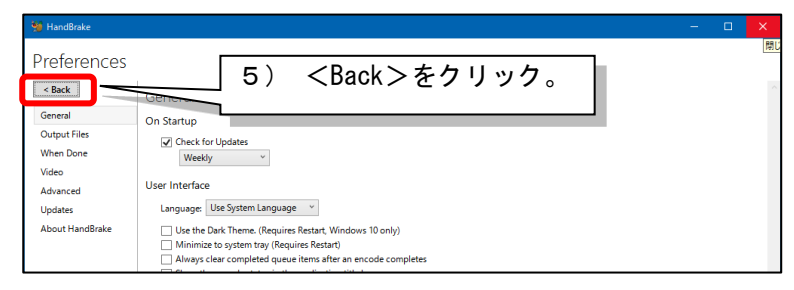

6) [Presets]-[Presets]-[General]-[Very Fast 480p30]をクリックします。

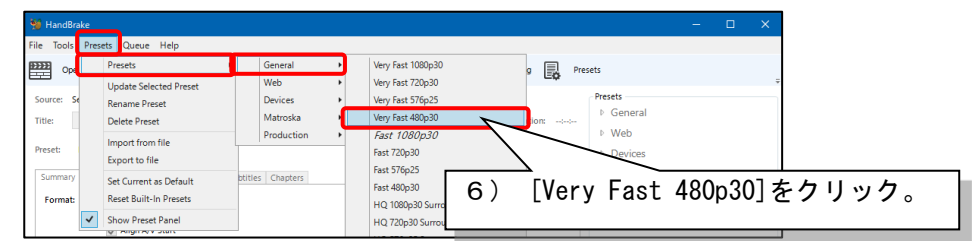

7) [Presets]-[Set Current as Default]をクリックします。

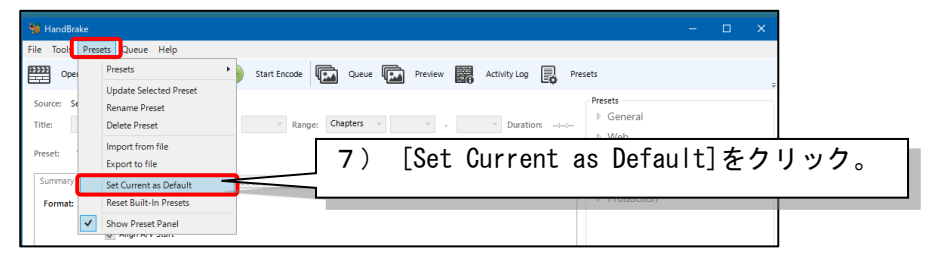

8) 「New Default Preset Set: Very Fast 480p30」を確認したあと、

| <ok>をクリックします。</ok>                       |               |
|------------------------------------------|---------------|
| Presets X                                |               |
| New Default Preset Set: Very Fast 480p30 | 8) <0K>をクリック。 |
| ОК                                       |               |

9) 以上で初期設定は終了です。画面右上の[×]をクリックします。

| 😼 HandBrake                                                                                                    | - • ×                                                |
|----------------------------------------------------------------------------------------------------|------------------------------------------------------|
| <u>File Tools Presets Queue H</u> elp                                                                                            | 1                                                    |
| 🕎 Open Source 🔛 Add to Queue 👻 🕑 Start Encode 🗔 Queue 😱 Preview 🗱 Activity Log 良 Pre                                             | esets 🗸 🗸                                            |
| Source: Select Source 'to continue<br>Title: Angle: Range: Chapters 9) [×] をク                                                    | リック。                                                 |
| Preset: Very Fast 480p30                                                                                                    | P Devices                                            |
| Summary Dimensions Pitters Video Audio Subtites Chapters Format: WMA Web Optimized Web Optimized WaharAV Start Tracks: No Tracks | <ul> <li>▶ Matroska</li> <li>▶ Production</li> </ul> |
| Filters: No Filters<br>Size: No Source                                                                                           |                                                      |
| Save As: Browse                                                                                                    | Add O Remove Options                                 |
| Ready                                                                                                    | When Done: Do nothing *                              |

## ≪重要≫メディアセンターから配付する iPad mini は、収録のみでご利用ください。

iPad mini で授業を収録する前に、以下注意を参照して、充電およびカメラの解像度、 空き容量を確認してください。※注意! 充電は、0%から100%にする場合は、5時間程度かかります。

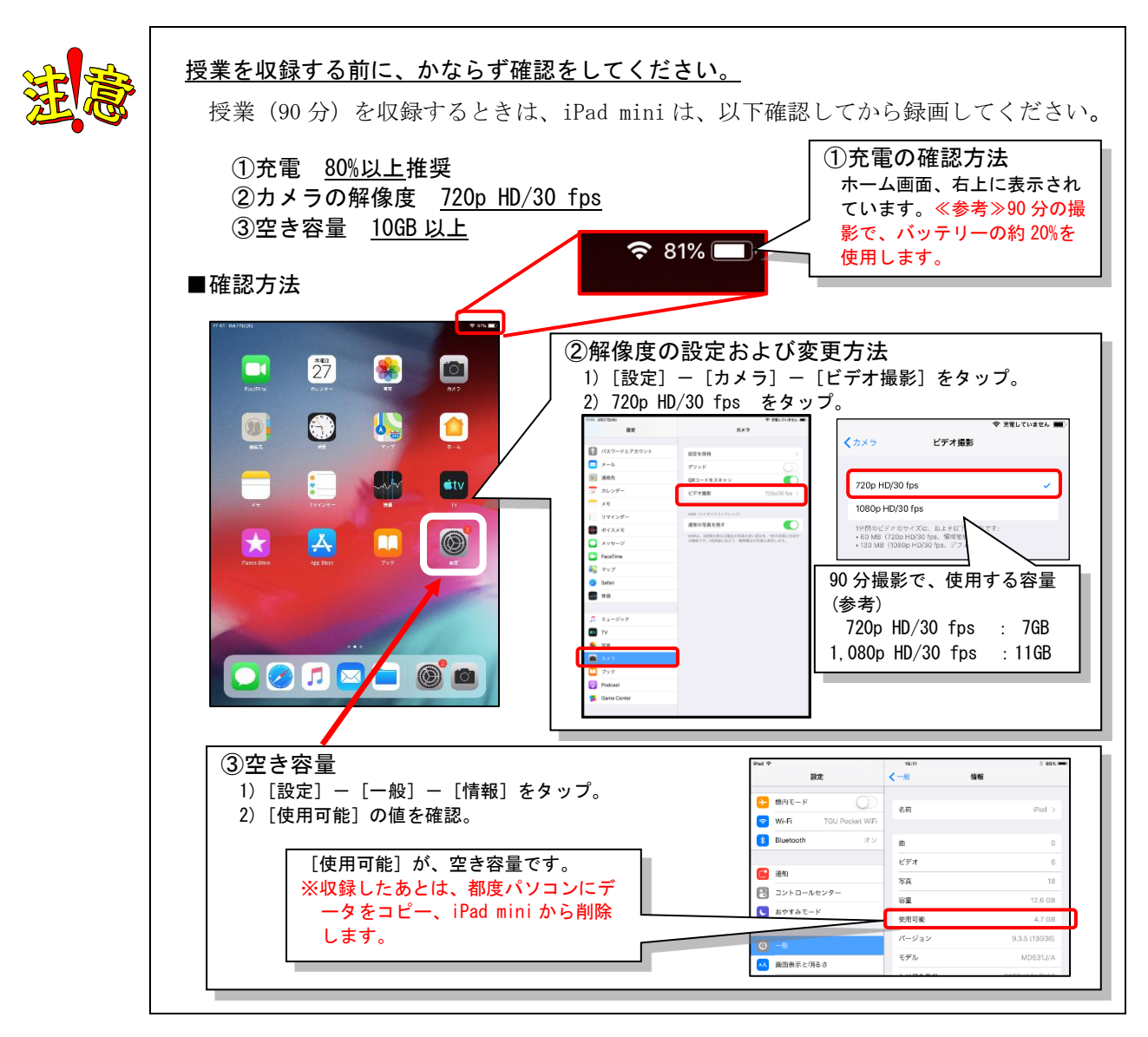

### 1. 三脚への取り付け

三脚は、各教室のマルチメディア教卓に備え付けております。iPad mini を取り付けます。

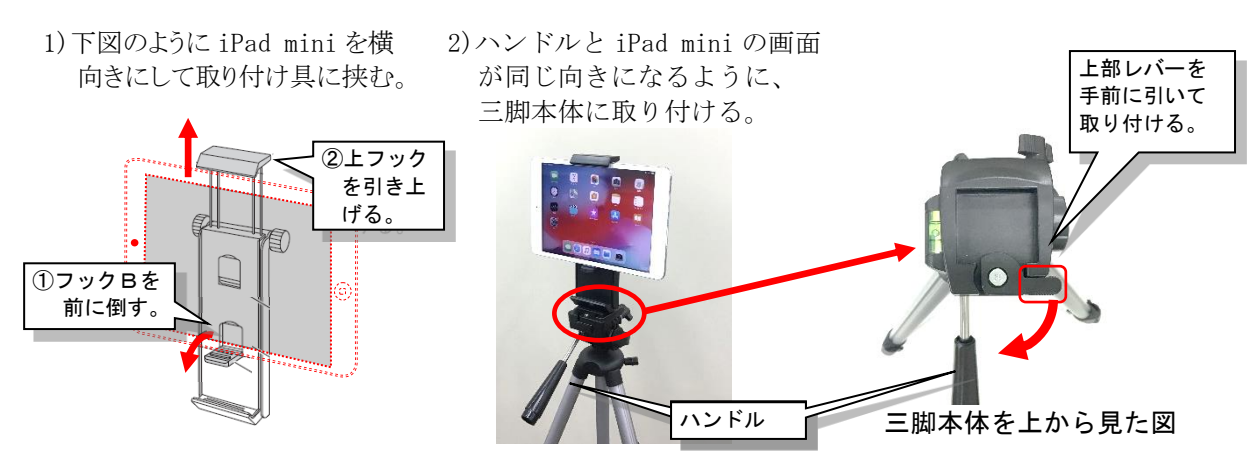

## 2. iPad miniの設置

授業の進め方や教室のレイアウトに合わせて、iPad miniを設置します。

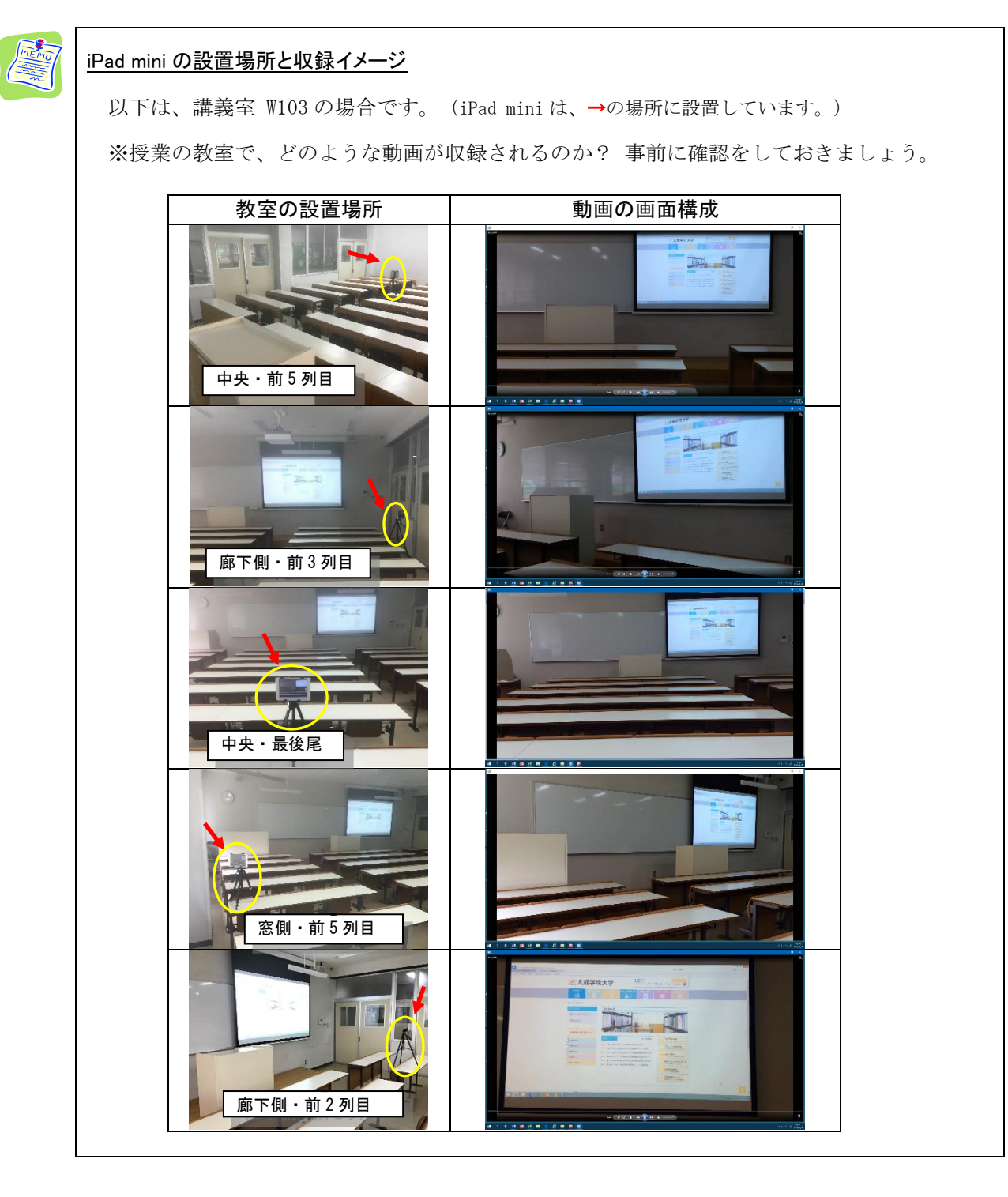

## 3. 授業を収録する

1) 〈カメラ〉をタップ。

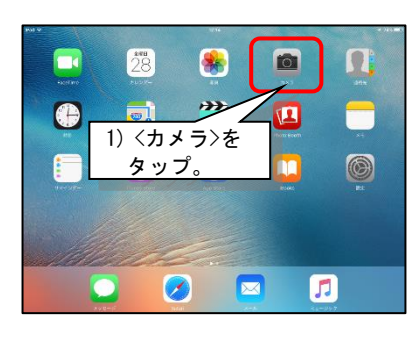

(○が●に変わります。)
○ び● に変わります。)
○ び● に変わります。)

2)指でスライドして、ビデオを選択。

●をタップ。録画が始まります。
 (もう一度●をタップすると録画を停止します。)

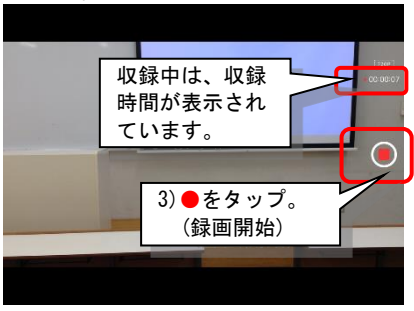

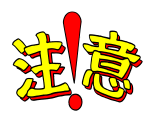

## <u>画面が暗い、ぼやけている場合は、ピント・露出を調整してください。</u>

iPadのカメラは、オートフォーカス機能で、自動でピントを合わせ、露出を調整します。教室の明るさや被写体によっては、画面が暗くなったり、画像がぼやけたりします。iPadの画面上で、明るくしたい、はっきり映したい部分を指でタップすることで、ピント、露出を調整することができます。

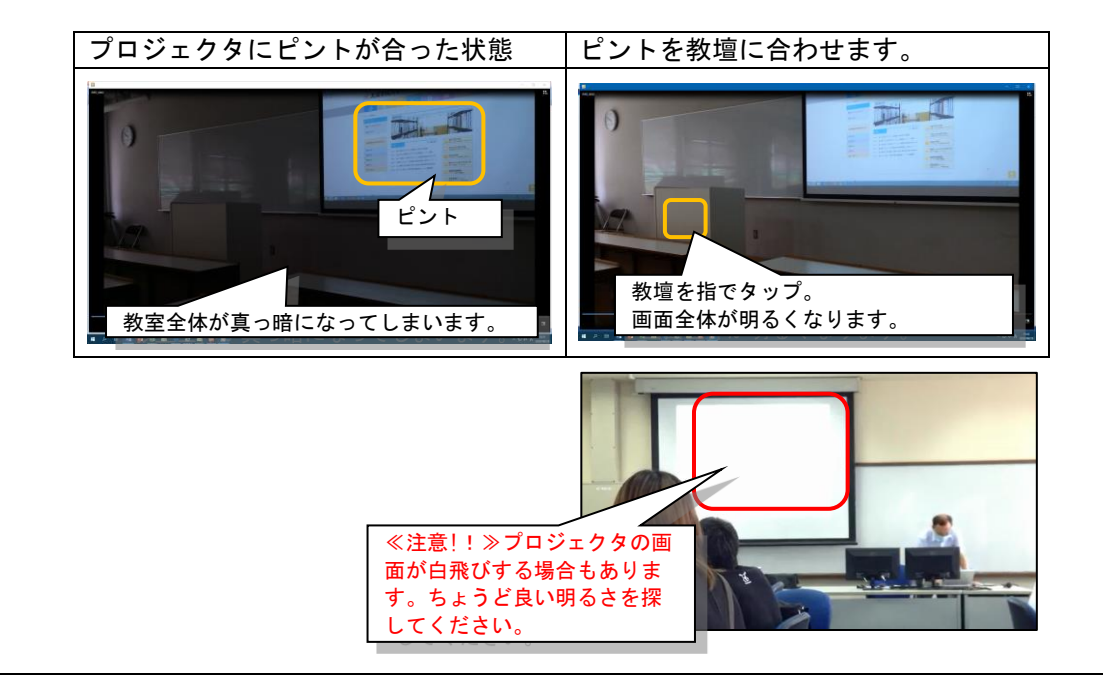

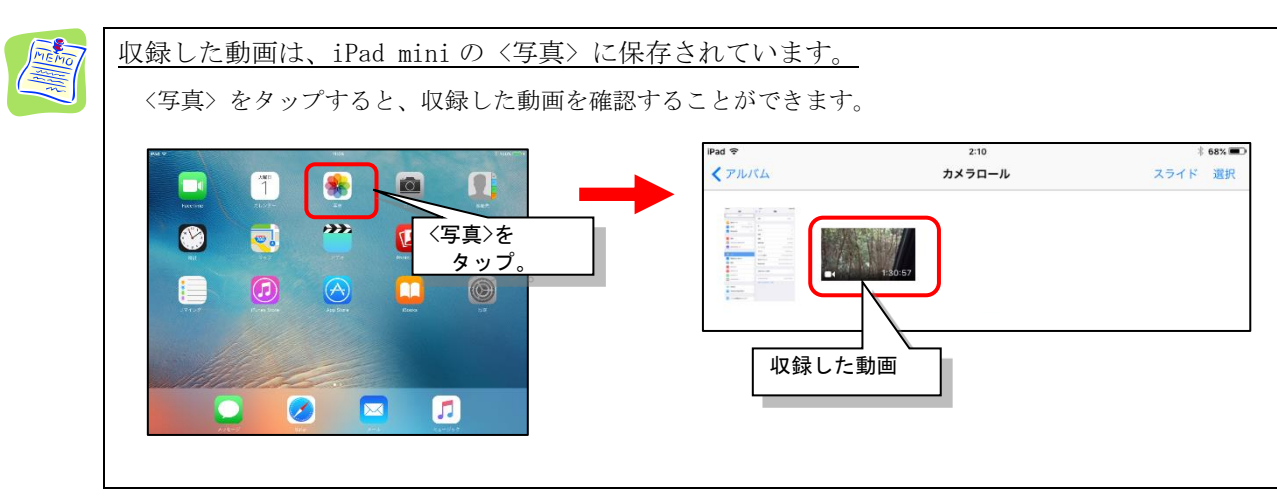

パソコンを使って、①iPad mini で収録した動画ファイルを、TGU e-Learning で再生できる形式

(mp4)に変換するとともに、画質(解像度)を下げて、ファイルの容量を圧縮します。(\*)

(\*)サーバへの負荷軽減、動画視聴の際の通信量の軽減が目的です。

#### 1. パソコンへの取り込み

iPad mini に付属の接続ケーブルを使って、収録した動画をパソコンに保存します。

1) iPad mini 付属の接続ケーブルを使って、パソコンの USB ポートに接続します。 パソコン実習室のパソコンの場合、画面の右側面に USB ポートがあります。

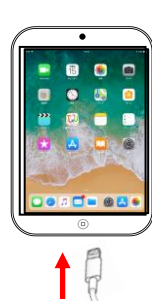

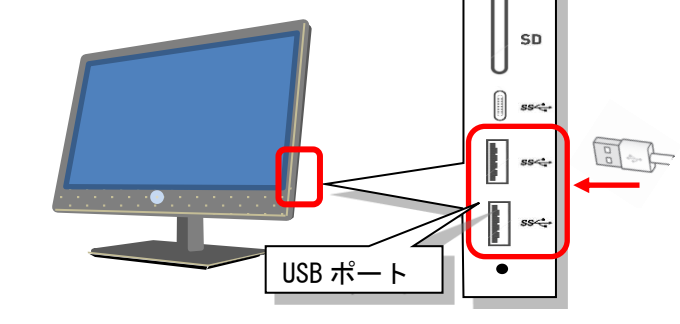

2) iPad mini で<信頼>をタップします。 ※iPad mini を、はじめてパソコンに 接続するときのみ表示されます。

> 信頼しますか? 設定とデータはワイヤレス で接続されたときにこのコ

アクセスできるように

信頼

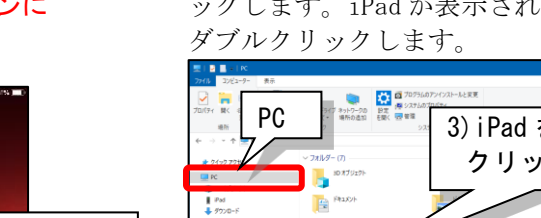

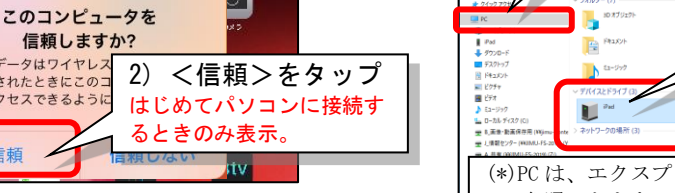

3) パソコンで、デスクトップの PC(\*)をクリ ックします。iPad が表示されます。iPad を

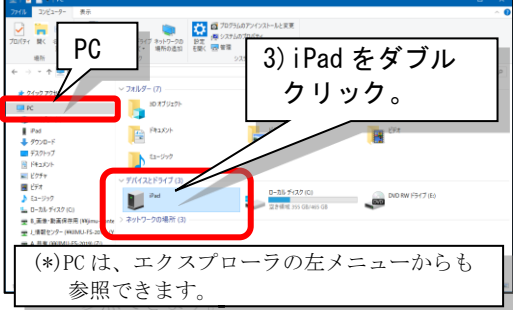

4) 収録した動画は、PC¥iPad¥Internal Storage¥DCIM¥100APPLE フォルダに保存されています。 パソコンにコピーします。

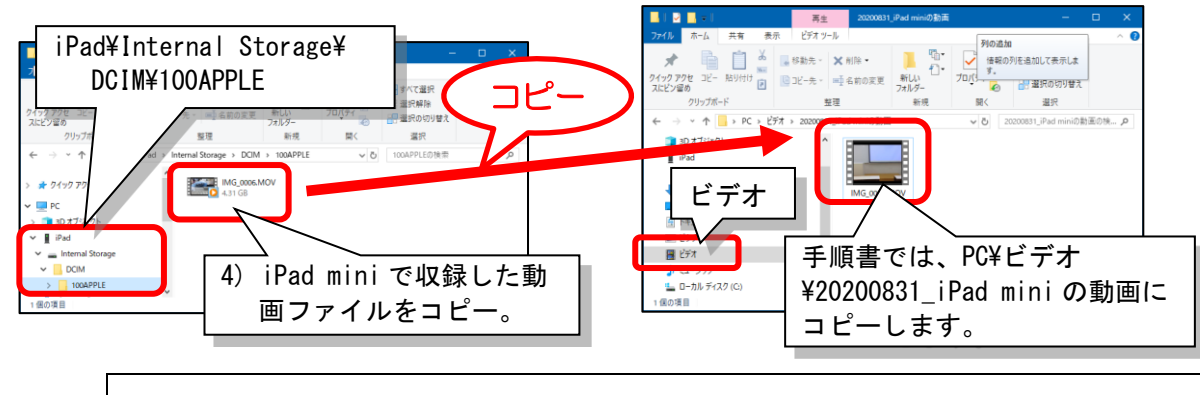

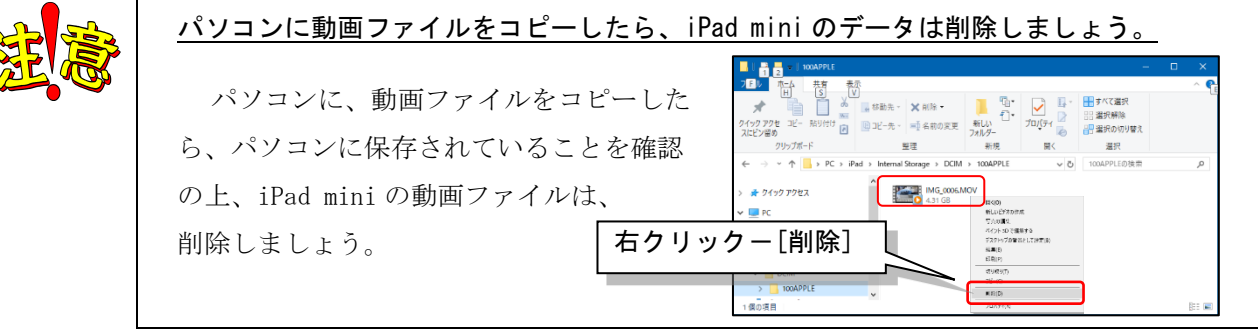

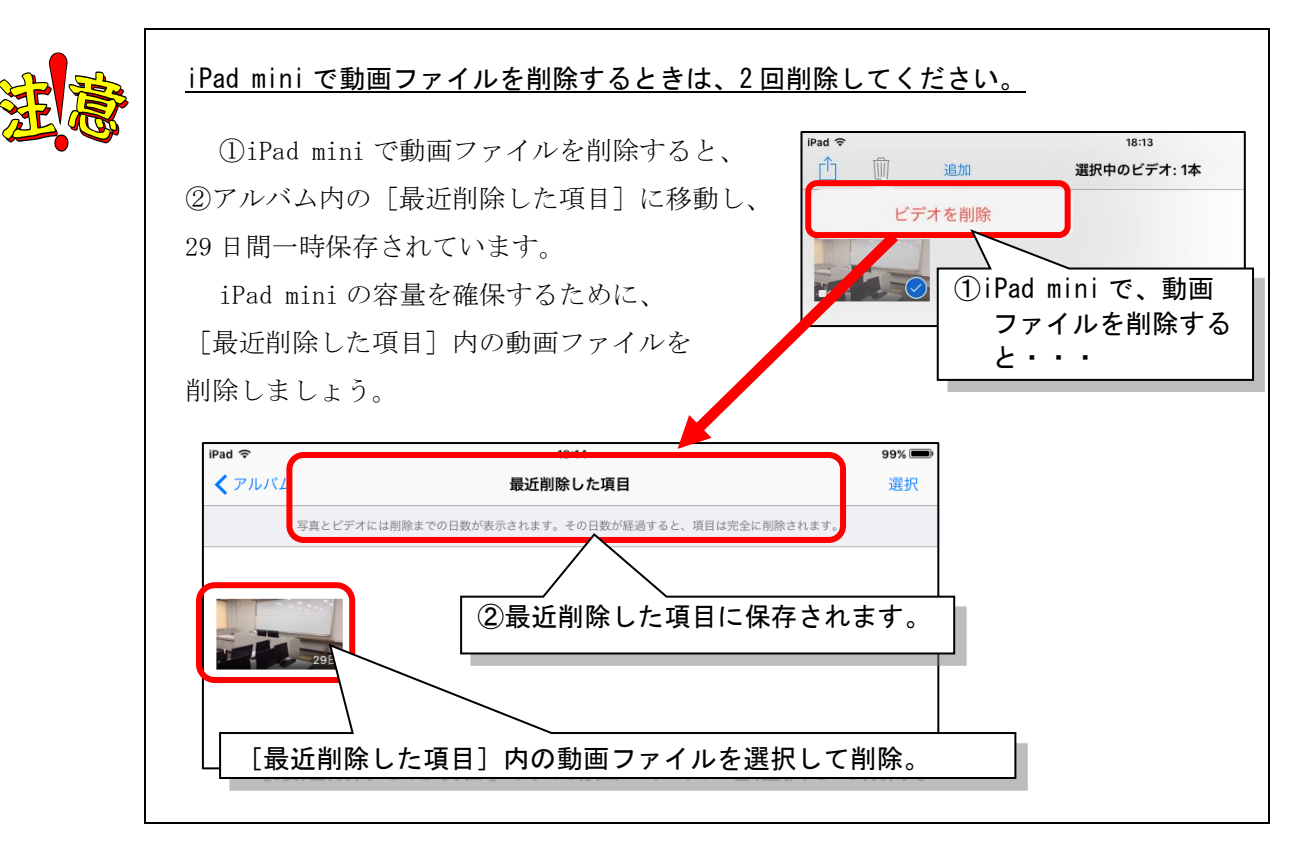

- 2. 動画ファイルの圧縮・変換
  - 1) デスクトップの HandBrake をダブルクリックして、アプリを起動します。
  - 2) [File Open a single video file.] をクリックします。

| -> 🛄                      |                                                      |                                                                                        |
|---------------------------|------------------------------------------------------|----------------------------------------------------------------------------------------|
| ST N                      | 🥦 HandBrake                                          | - 🗆 X                                                                                  |
|                           | Source Selection Optionally choose a specific title: | art troose 🖬 Gueve 🗊 Preview 💽 Activity Log 💽 Presets<br>2.) [File Open a single video |
| <b>B</b>                  | Open a folder with one or more files.                | file.] をクリック                                                                           |
| 1) HandBrake をダブ<br>クリック。 | Coen a single video tile.                            | Or drop a file or folder here                                                          |
|                           | _                                                    |                                                                                        |
|                           | Cancel                                               | Browse 🗘 Add 🗢 Remove 🏠 Options                                                        |
|                           | Preferences   Help   About HandBrake                 | When Done: Do nothing *                                                                |

3)① TGU e-Learning に公開したい動画ファイルを選択したあと、②<開く>をクリックします。

| 🧐 開く                                                                                  |              |                    |                   |                     |                 |       | ×      |
|---------------------------------------------------------------------------------------|--------------|--------------------|-------------------|---------------------|-----------------|-------|--------|
| ← → × ↑ 📙 > PC > ビデオ > 20200831_iPad miniの動画 v ひ 20                                   |              |                    |                   | ✓ <sup>™</sup> 2020 | 0831_iPad miniの | 動画の検  | P      |
| 整理 ▼ 新しいフォルダー                                                                         |              |                    |                   |                     | BEE -           | •     | ?      |
| 💻 РС                                                                                  | へ<br>名前      | 日付時刻               | 種類                | サイズ                 | 長さ              |       |        |
| 🧊 3D オブジェクト                                                                           | 1MG_0007.MOV | 2020/08/27 12:26   | QuickTime 4-4-    | 6,426,055 KB        | 01:31:07        |       |        |
| 📱 iPad                                                                                |              |                    |                   |                     |                 |       |        |
| <ul> <li>ダウンロード</li> <li>デスクトップ</li> <li>ドキュメント</li> <li>ビクチャ</li> <li>ビデオ</li> </ul> | 3)           | ① TGU e-l<br>動画ファイ | Learning<br>、ルを選択 | に公<br>る。            | 開した             | い     | 0      |
| ♪ ミュージック<br>当 ローカル ディスク (C:) 、 く                                                      |              |                    |                   |                     | >               |       |        |
| ファイル名(№):                                                                             | MG_0007.MOV  |                    | _                 |                     | iles (* *)      |       | $\sim$ |
| 3)② <                                                                                 | 〈開く>を        | クリック。              |                   |                     | 開く( <u>O)</u>   | キャンセル |        |

4) 青枠で囲んだ①から④を確認したあと、 [Start Encode] をクリックします。

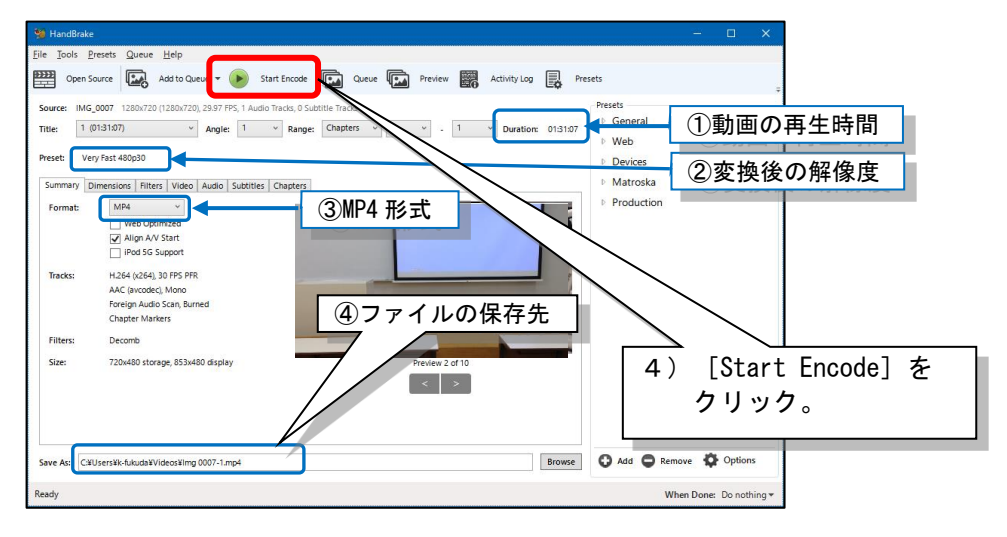

5) 動画ファイルの圧縮・変換の進捗状況が、画面の左下に表示されます。

圧縮・変換が終わるまで待ちます。

≪参考≫Time Remaining で残りの時間が確認できます。90分の動画で、約30分かかります。

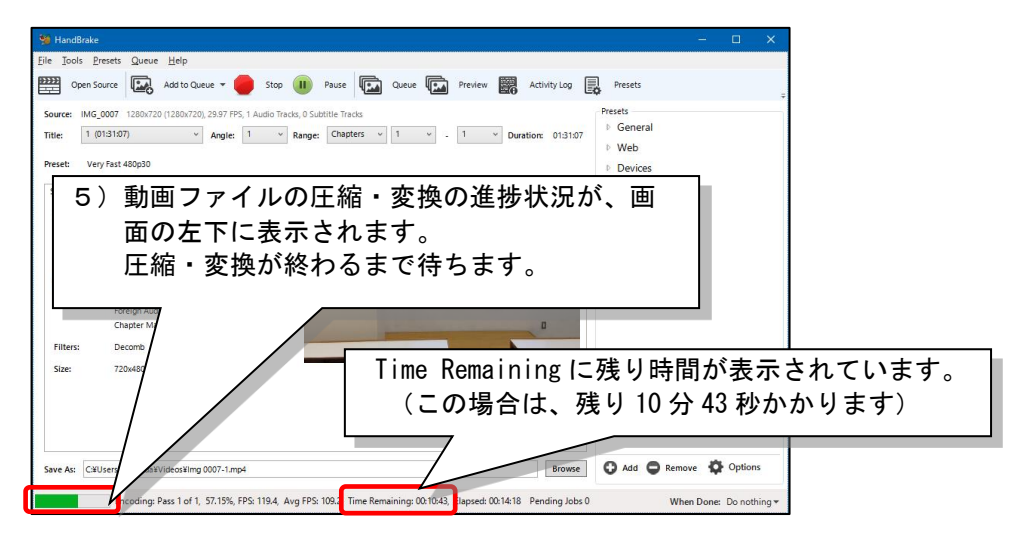

6) 画面左下の進捗状況が、Queue Finishd と表示されれば、動画ファイルの圧縮・ 変換完了です。画面右上の[×]をクリックして終了します。

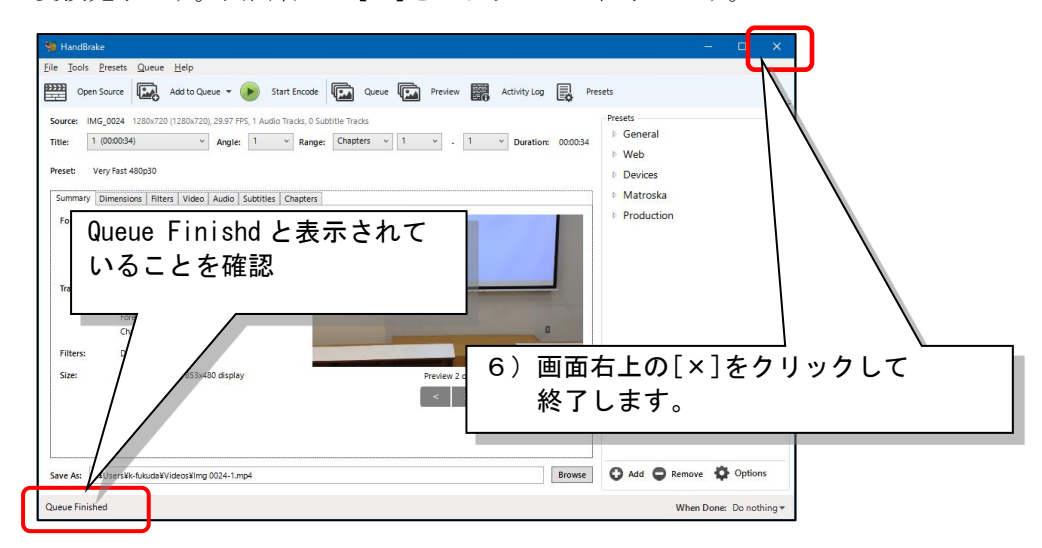

7) 圧縮・変換された動画を確認します。(このファイルを TGU e-Learning に公開します。)

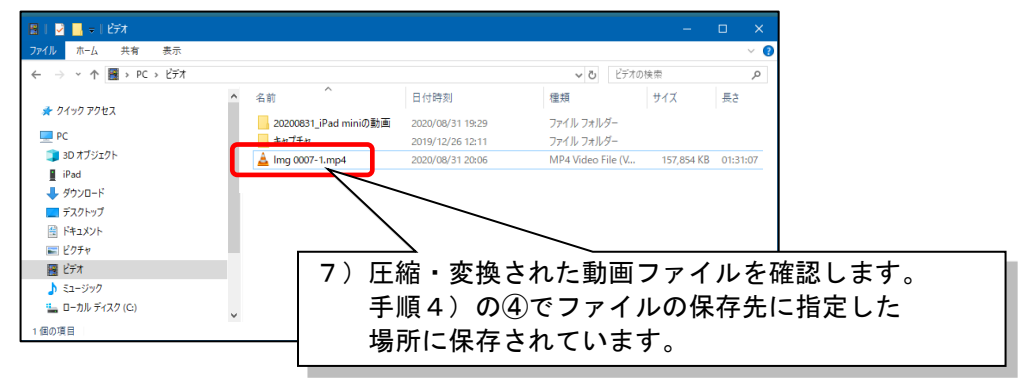

## 第3章 **3**TGU e-Learning に公開

動画ファイルを TGU e-Learning に公開する手順は、以下をご参照ください。

TGU e-Learning 操作説明書 P4. 2. 動画教材を公開する手順

https://www.tgu.ac.jp/docs/teacher/joho/2-2\_e-learning\_teacher.pdf #page=5

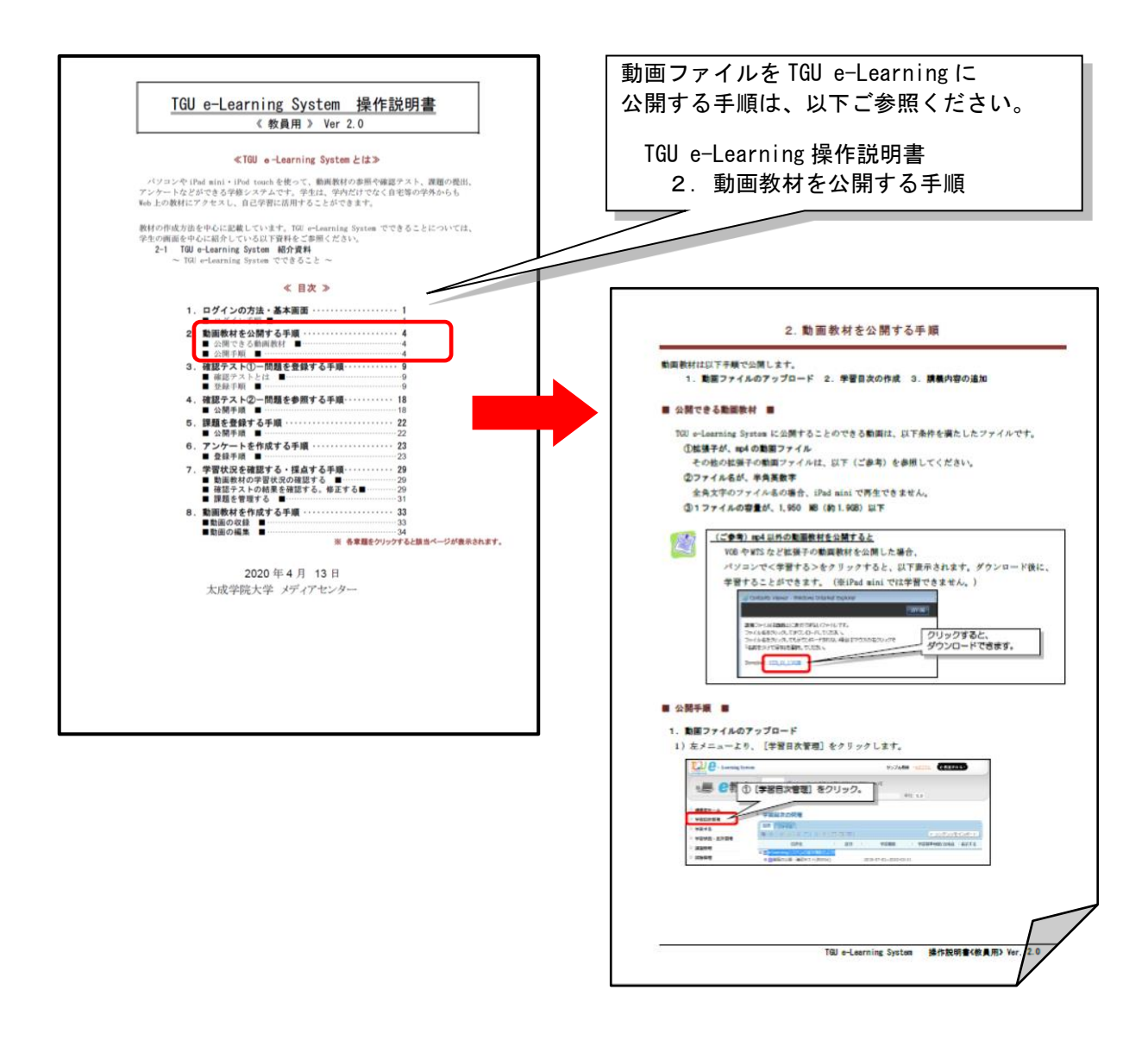